# <u>GoogleChrome で AdobeReader を有効にする</u>

IT 委員会

Chrome でページ内の PDF 文書を開いて、文書内のリンクが効かない、IE の場合は効く このような場合の出現理由と対応方法をご案内します。

## 1. なぜこのようになるか

Chrome の仕様として Chrome Pdf viewer という仕組みを使っている、このビューワーで はリンクが効かない

#### 2. ではどうしたらよいか

Chrome Pdf Viewer を無効にし Adobe Reader を有効にする

### 3. 具体的にはどうするか

Chrome のプラグインプログラムを変更します

Google Chrome を開いて URL アドレス欄に

# about:plugins と入力

ChromePlugin が開きます 中程の Adobe Reader はグレーアウトしている。 >有効にするをクリックします Chrome Pdf Viewer が無効になっているのを確認します

参考: Adobe Reader がインストールされていない場合は Adobe から Adobe reader の最 新版をインストールしてください。

#### 4. Chrome でリンクを開けるか確認します

参照サイト <u>http://sekiyu-gakkai.org/search/help/chrome/enable\_adobe\_sh.html</u>